# TP : Sphères, droites et plans avec Geogebra

#### Passer en mode 3D

Deux possibilités :

- au démarrage choisir l'option Graphique 3D (ou Géométrie 3D) ;
- aller dans Affichage puis cocher Graphique 3D.

#### Création d'un point

Pour créer un point connu, on entre ses coordonnées dans la zone de Saisie, par exemple :

A=(2,-1,4)

## Création d'une sphère

Pour créer une sphère, on peut, suivant les cas :

- créer d'abord son centre puis :
  - utiliser l'outil Sphère (centre point) si on a un point de la sphère (déjà créé) ;
  - utiliser l'outil Sphère (centre rayon) si on connaît le rayon ;
- entrer l'équation de la sphère dans la zone de Saisie (la commande Centre(...) permet d'obtenir ensuite les coordonnées du centre de la sphère).

Quand une sphère est créée, son équation s'affiche et on peut, d'un clic droit, passer de la forme canonique à la forme développée ou inversement.

## Création d'une droite

Pour créer une droite, on peut, suivant les cas :

- créer deux points de la droite puis utiliser l'outil Droite ;
- utiliser l'outil intersection quand la droite est définie comme intersection de deux plans ;
- entrer la représentation paramétrique dans la zone de Saisie, par exemple pour créer la

droite de représentation paramétrique

y=3t, on tapera : z=1+t

$$(2-t,3t,1+t)$$

x=2-t

dans les versions récentes de Geogebra

## Courbe[2–t,3t,1+t,t,-10,10]

dans les anciennes versions de Geogebra (cette commande définira un segment, pas une droite)

## Création d'un plan

Pour créer un plan, on peut, suivant les cas :

- créer trois points de la droite puis utiliser l'outil Plan ;
- utiliser l'outil Plan perpendiculaire ou Plan parallèle ;
- entrer une équation du plan dans la zone de Saisie.

## **Exercice 1**

Soient :

- P<sub>1</sub> le plan passant par les points A (0 ; 1 ; 1), B (3 ; -5 ; 2), C (4 ; -7 ; -14) •
- ٠ P<sub>2</sub> le plan d'équation x - 2y + z - 4 = 0
- ſ - <u>+</u> d<sub>1</sub> la droite de représentation paramétrique •

$$\begin{cases} x=t-2\\ y=1+5t\\ z=-t \end{cases}$$

- d<sub>2</sub> la droite perpendiculaire à P<sub>2</sub> et passant par A
- $S_1$  la sphère de centre K (1 ; -2 ; 1) et de rayon 5
- $S_2$  la sphère d'équation  $x^2 + y^2 + z^2 4x + 2z 5 = 0$ •

En utilisant Geogebra :

1°) donnez :

a) une représentation paramétrique de d<sub>2</sub>

b) une équation du plan P<sub>1</sub>

c) une équation de la sphère S<sub>1</sub>

d) le centre et le rayon de la sphère S<sub>2</sub>.

2°) a) définissez (en valeurs approchées) complètement les intersections de :

| a) d <sub>1</sub> et d <sub>2</sub> | b) d <sub>1</sub> et S <sub>1</sub> | c) d <sub>1</sub> et P <sub>2</sub> |
|-------------------------------------|-------------------------------------|-------------------------------------|
| d) P <sub>1</sub> et P <sub>2</sub> | e) $P_2$ et $S_1$                   | f) S <sub>1</sub> et S <sub>2</sub> |

b) donnez une représentation paramétrique de l'intersection de P<sub>2</sub> et de S<sub>1</sub>.

3°) donnez les positions relatives de :

| a) A et d <sub>1</sub> b) B et | d <sub>2</sub> c) d <sub>1</sub> et P <sub>2</sub> | c) C et P <sub>2</sub> |  |
|--------------------------------|----------------------------------------------------|------------------------|--|
|--------------------------------|----------------------------------------------------|------------------------|--|

#### **Exercice 2**

Pour ceux qui ont fini l'exercice 1 : <u>https://www.geogebra.org/m/Z3RByefP</u>